Every Degree of Marketing

ALGV 360

## HOW TO RESET YOUR PASSWORD

- 1. Click on the  $\bigcirc$  in the top right corner.
- 2. Select "My Profile." ←

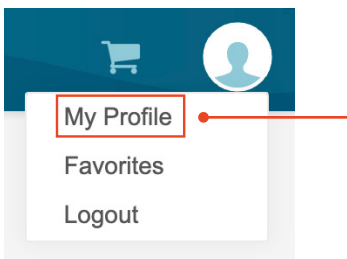

- 3. Select "Update Email/Password."
- Create a new password and re-enter your 

   new password.

5. Enter current password. -

|   | Update Email/Password      |   |
|---|----------------------------|---|
|   | Email Address              |   |
|   | Your Email Address         |   |
|   | Create New Password        |   |
|   | Your New Password          |   |
|   | Re-enter New Password      |   |
| • | Re-enter Your New Password |   |
|   | Current Password           | . |
|   | Your Current Password      | • |
|   | Apply Changes              |   |
|   |                            |   |

6. Click "Apply Changes."

ALG Saved

Home > My Profile

Home > My Profile

7. You should see a green message at the top of the window that says "Saved."

## HOW TO RESET YOUR SECURITY QUESTIONS

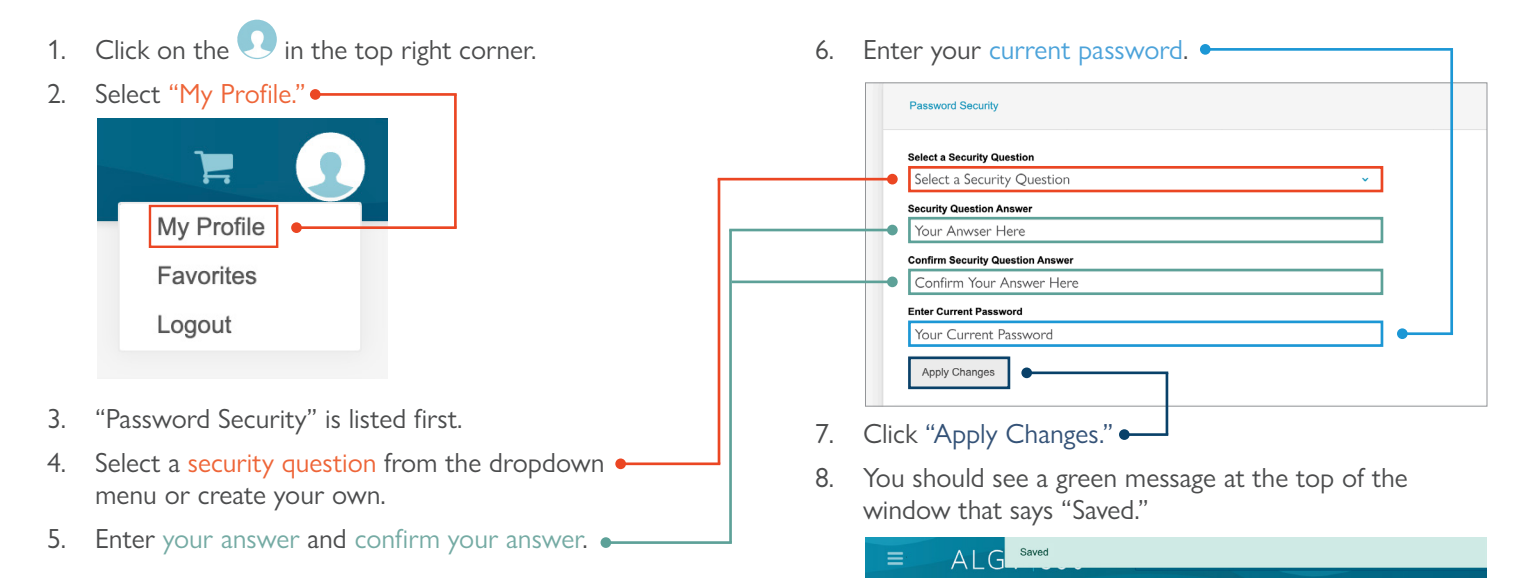

## LOGIN TO WWW.ALGV360.COM TO MANAGE YOUR ACCOUNT.

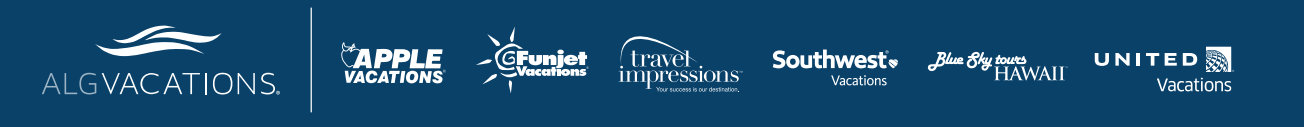

For questions about ALGV360°, please email algv360@applelg.net. For all other questions, please call 1-866-254-3375 or email tasupport@applelg.net.

ALG Vacations® is not responsible for errors or omissions. Bookings are subject to the applicable brand's current terms and conditions. ALG Vacations materials (including, but not limited to, names, trademark, service marks, logos, marketing materials, etc.) shall not be used, reproduced, transmitted or distributed in any way, except with the express written consent of ALG Vacations. CST #2139014-20. 38941 12/21